2007年のレポートです。2014年3月現在、M7でPDFを開く方法がおすすめです。

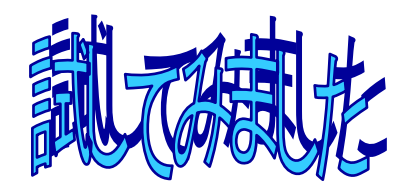

今回試したソフトウェア

### **Adobe Illustrator CS2**

(アドビストア価格¥83,475)イラストレーションのためのソフトウェアだが、PDF 読込と DWG・DXF 保存機能有り。

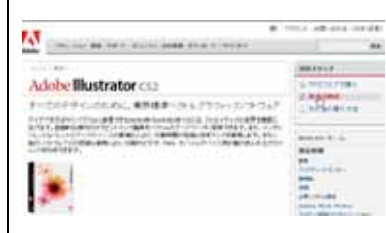

## http://www.adobe.com/jp/products/illust

<u>rator/</u>から 30 日間試せる体験版をダウン ロードして試してみました。 ファイルがもの凄く大きいので、ADSL での ダウンロードに長時間を要しました。それ からインストールも結構時間がかかります。

#### CAD-KAS Software PDF2DXF

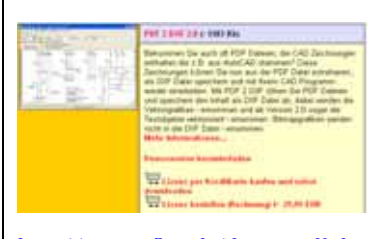

## <u>http://www.cadkas.de/downgerpdf.php から ら ver2.0</u>の試用版がダウンロードできます が、インストールがドイツ語です。(プログラ ムは設定で日本語に変更可) 日本語版 ver1.0(5300 円のシェアウェア) がベクターからダウンロードできます。 <u>http://www.vector.co.jp/soft/win95/art/</u>

se352170.html

# AidePDFtoDXFConverter

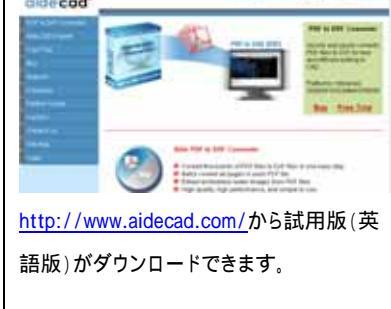

# PDF の図面を

# Jw\_cad で開くことは可能か?

PDF は、データを作成したソフトウェア無しに、どのパソコンでも、そのデー タを正確に参照・印刷することを目的としたファイル形式です。「その内容を正 確に参照・印刷できるが、編集、流用はできない」が特徴のファイル形式です。 それでは、PDF ファイルの図面を Jw\_cad で開いて利用することは不可能か? と言うと、全く不可能というわけでもありません。数は少ないですが、PDF フ ァイルを DXF に変換できるソフトウェアがあります。今回は、そうしたソフト ウェアでどの程度の精度の図面 (DXF)に変換できるのかを試してレポートし ます。

#### DXF に変換可能な PDF ファイルの条件

Adobe の PDF 作成プログラム Acrobat 等を用いて、アプリケーションから作成した PDF ファイルでは、文字はテキストデータ、線画はベクトルデータ、画像はイメージデータと いうように、区別されます。図面部分がベクトルデータになっている PDF であれば、 DXF への変換が可能です。しかし、紙の図面をスキャナ読込で PDF にしたものなどは、 図面部分も画像と同じイメージデータであるため、DXF 化は出来ません。このような PDF の図面は BMP に変更した上で WinTopo(会報 vol.103)などのラスター ベクトル 変換ソフトを用いて DXF に変換します。

また、PDF には、ファイルのオープン、印刷、編集を制限する(パスワードを入力しない とできない)セキュリティ機能があります。セキュリティのかかった PDF ファイルはパスワ ードを入れずには、DXF 変換もできません。

今回試した PDF DXF 変換ができるソフトウェア Adobe 社 Illustrator CS2 CAD-KAS Software PDF2DXF Aide CAD Systems 社 Aide PDF to DXF Converter

#### 今回変換に使用したファイル

下記の画像付きのjww 図面をJw\_cad で開き、Acrobat で PDF 化した jw - Acro.pdf と'い きなり PDF」(vol.103 で紹介の製品) で PDF 化した jw いきなり.pdf の2ファイルを使っ て試してみました。AdobeReader で表示・印刷した状態はどちらも同じです。

文中の 付きのファイル名のデータは、サンプルとして付録 FD に収録しています。> P.2 参照

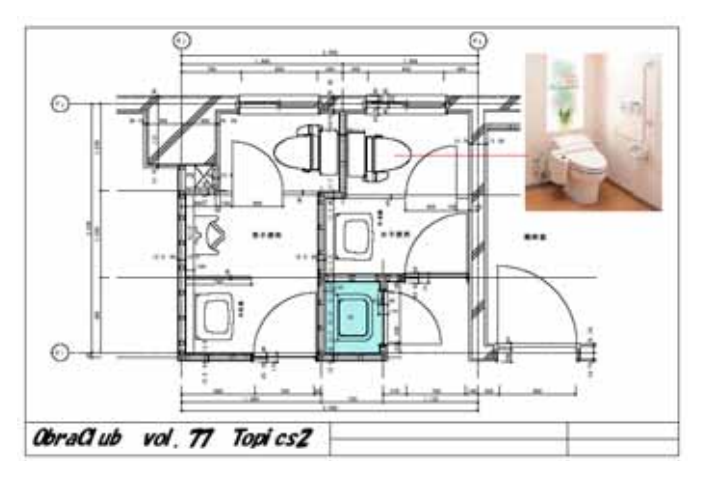

## Adobe Illustrator CS2 を試してみました

変換手順

メニューバー[ファイル] -「開く」を選択。

表示される「開く」ダイアロ グで「ファイルの種類」が「す べてのファイル」の状態で、 変換元の PDF ファイルを<sup>10</sup>で 選択し、「開く」ボタンを<sup>10</sup>

#### 選択ファイルが開く。

\* いきなり PDF で作成した PDF は開く迄にとても時間がかかりま した。Acrobat で作成した PDF は 用紙の向きが縦、いきなり PDF で 作成したものは、横になっていま す。

メニューバー[ファイル] -「書き出し」を選択。

表示される「書き出し」ダイ アログの「ファイル種類」ボッ クスで「AutoCAD Interchange File(\*.DXF)」 または「AutoCADDrawing (\*.DWG」を選択し、「保存」 ボタンを

さらに表示される 「DXF/DWG オプション」ダイ アログで「AutoCAD バージョ ン」を指定し、「OK」ボタンを ■。

指定のファイル DXF または DWG として保存される。この時、 画像部分は、別のファイル(で の指定により BMP または JPEG) として保存される。

3 Adve Bestater 2015年2 単単位 オガ2254位 創作力 単形型 3x8月辺 約単位 あどは 900円5倍 x8786 第月間、 CAPA 3225-185月期間の Danotest 第100 - CAPA 第1257-155月期間の Danotest 第100 - CAPA 第1257-155月期間の - Sanotest 第100 - CAPA 第1257-155月期間の - Sanotest 第1257-155月期間の - Sanotest 第1257-155月期間の - Sanotest 第1257-155月期間の - Sanotest 第1257-155月期間の - Sanotest 第1257-155月期間の - Sanotest 第1257-155月期間の - Sanotest 第1257-155月期間の - Sanotest 第1257-155月期間の - Sanotest 第1257-155月期間の - Sanotest 第1257-155月期間の - Sanotest 第1257-1555月期間の - Sanotest 第1257-1555月間の - Sanotest 第1257-1555月日の - Sanotest 第1257-1555月日の - Sanotest 第1257-1555 第1257-1555 8-1555 8-1555 8-1555 8-1555 8-1555 8-1555 8-1555 8-1555 8-1555 8-1555 8-1555 8-1555 8-1555 8-1555 8-1555 8-1555 8-1555 8-1555 8-1555 8-1555 8-1555 8-1555 8-1555 8-1555 8-1555 8-1555 8-1555 8-1555 8-1555 8-1555 8-1555 8-1555 8-1555 8-1555 8-1555 8-1555 8-1555 8-1555 8-1555 8-1555 8-155

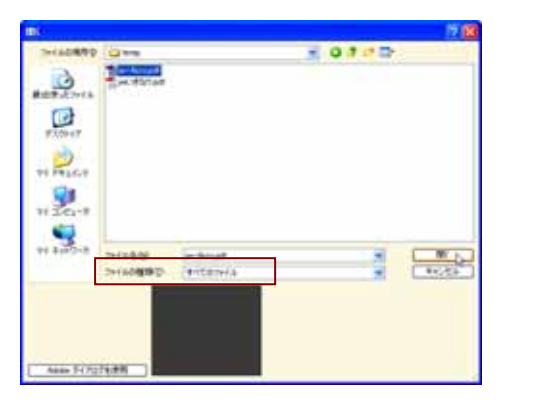

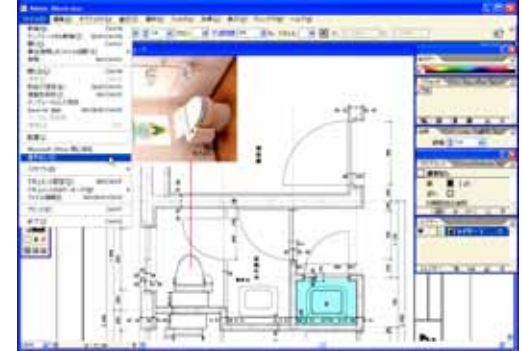

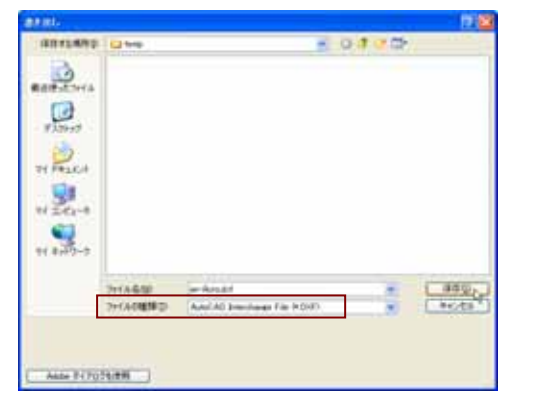

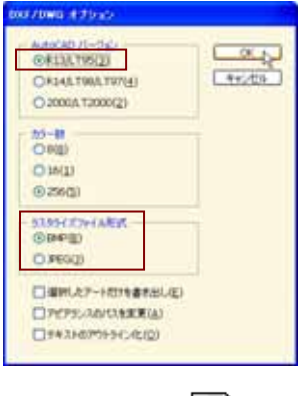

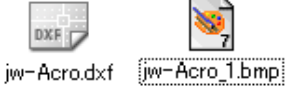

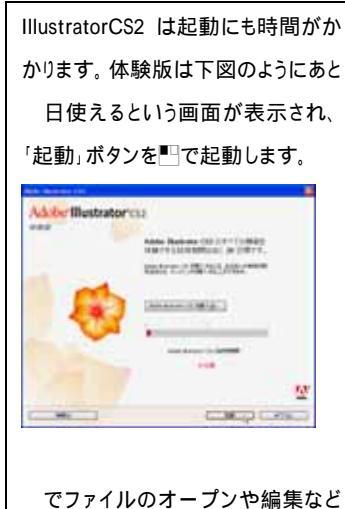

に制限のかかった PDF ファイルを選 択すると下図の「パスワード」ダイア ログが表示され、正しいパスワードを 入力しないと開くことができません。

| COPPEX-HURITO-FEIRMENTLUTF. |          |
|-----------------------------|----------|
| /07-F@                      |          |
|                             | ( **.45k |

で <sup>r</sup>AutoCADDrawing(\*.DWG)」 を選択することで、DWG 形式で保 存できる。その場合も のダイアロ グで AutoCAD のパージョンを指定 する。

で指定するバージョンは、Jw\_cad で直接読込む場合、R13 を選択す る。この変換図面の場合Jw\_cadでの 読込結果に、R13,R14、2000の大き な違いは見られなかった。

DXF 保存時、いきなり PDF で作成し た jw いきなり.PDF では下図のメッ セージボックスが表示された。一部 のフォントが代替され、一部のフォン トの文字がテキストではなくアウトライ ンに変換されたらしい。

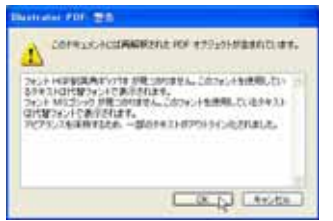

# Adobe Illustrator CS2 による変換結果を検証する

まずは、DXF形式で保存した2つのファイルをJw\_cadの「DXFファイルを開く」で開いてみました。元のPDFファイル自体、Acrobat で作成した jw-acro.pdf は A3 縦置き、いきなり PDF で作成した jw いきなり.pdf は A3 横置きになっています。

jw-Acro.pdf を変換した jw-Acro.dxf を Jw\_cad で開いたところ

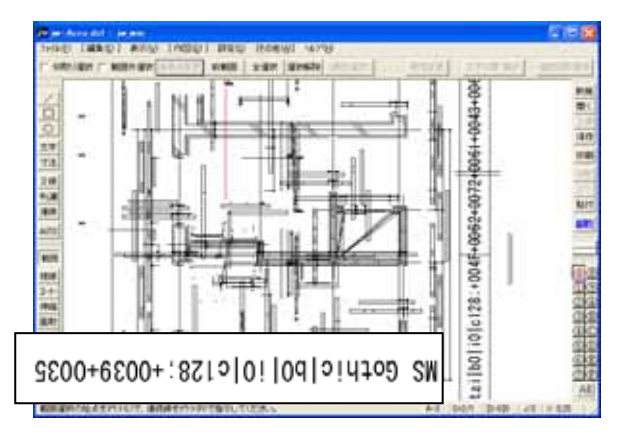

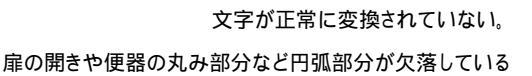

jw いきなり.pdf を変換した dxf を Jw\_cad で開いたところ

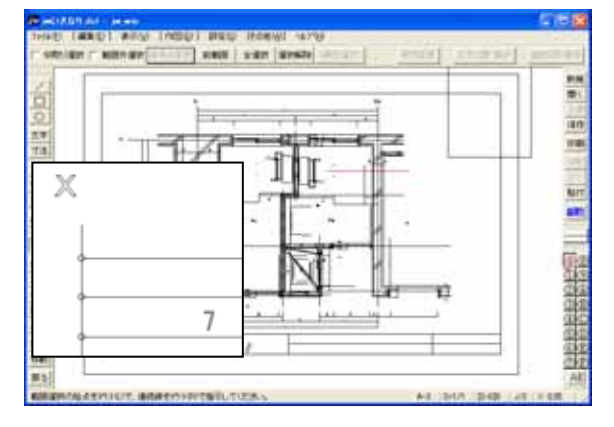

アウトライン化された文字が少し表示されているほか文字は無い。

扉の開きや便器の丸み部分など円弧部分が欠落している

かなりがっかりな結果です。この程度の変換なのでしょうか?同じ DXF ファイルを AutoCAdLT でも開いてみようとしましたが、エラーが出て開けません。そこで、他のソフトウェアで、これらの DXF を開いてみました。

jw-Acro.pdf を変換した jw-Acro.dxf を M7 で開いたところ

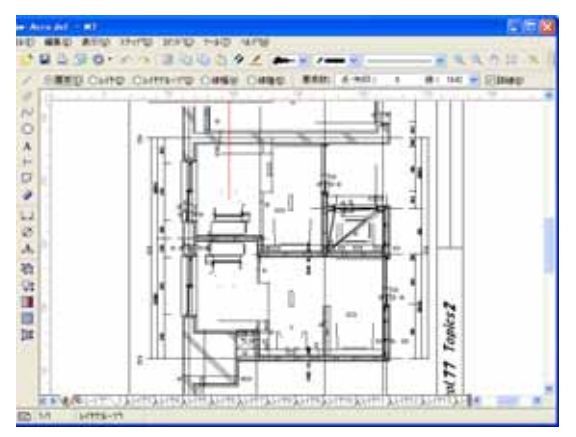

扉の開きや便器の丸み部分など円弧部分が欠落しているが、 Jw\_cad で正常に変換されなかった文字は正常に表示される。 jw いきなり.pdf を変換した dxf を BeLook で表示

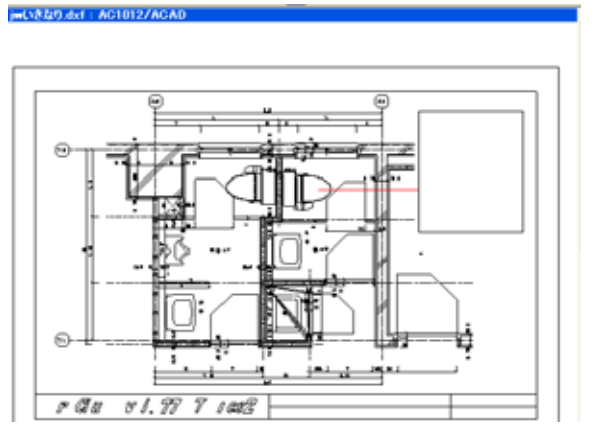

アウトライン化された文字が Jw\_cad で開いた場合よりも多く表示され、

扉の開きや便器の丸み部分なども表示される。

どうやら、Jw\_cad の DXF 読込の性能が原因で、文字が正常に表示されなかったり、円弧部分が欠落していたようで す。そこで、次に、元の PDF を IllustratorCS で、DWG 保存し、AutoCADLT で開いてみました。

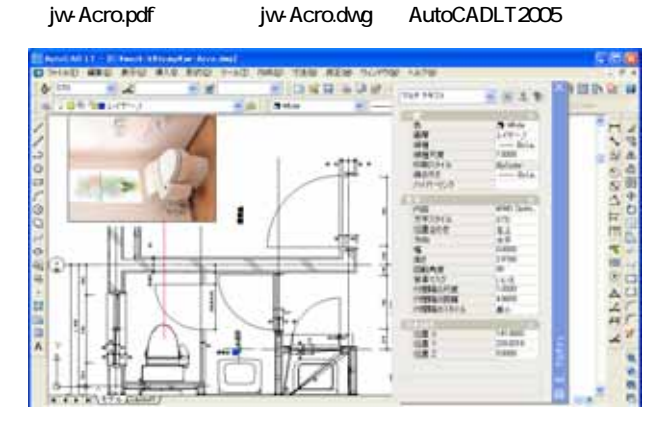

ソリッド部は分割線だが、画像も含め、元の PDF とほぼ同様に表示される。文字は、マルチテキストに変換されている。

jw いきなり.pdf を変換した jw きなり dwg を AutoCADLT2005 で

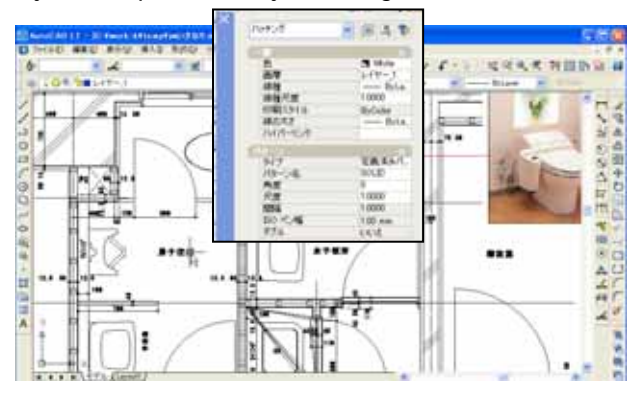

ソリッド部は分割線だが、画像も含め、元のPDFと同様に表示される。 文字は、定義パターンでのハッチングデータに変換されている。 さらに AutoCADLT で、開いた DWG ファイルを R12 相当の DXF として保存し、Jw\_cad で開いてみました jw-Acro.dwg を AutoCADLT で DXF 保存し、Jw\_cad で開く jw いきなり.dwg を AutoCADLT で DXF 保存し、Jw\_cad で開く

....

.

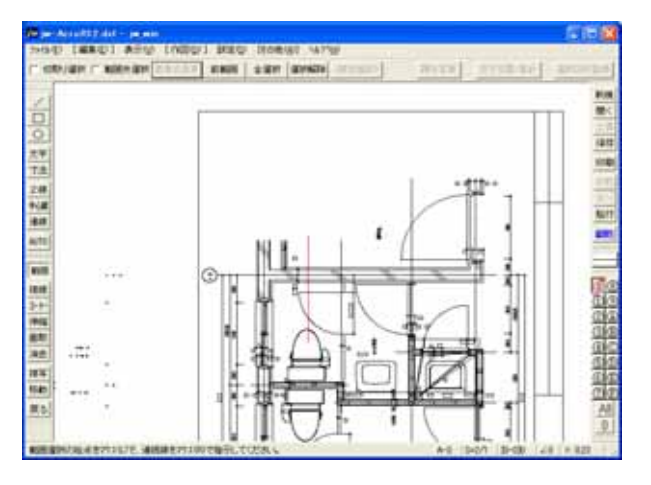

円・円弧も読込まれます。(ブロック化を解除すると文字は文字データ に変換されている)

ちなみに DWG ファイルを Pro/Tran で JWW 変換して Jw\_cad で開くと -

jw-Acro.dwgをPro/TRANSでjwwに変換jw-Acro.jww

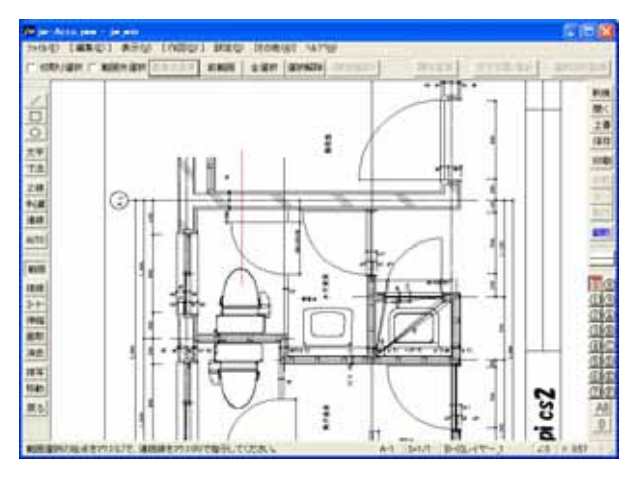

jw いきなり.dwg を Pro/TRANS で jww に変換

MED HORME MY

NAME | 2 MIN | GUARDA |

便見

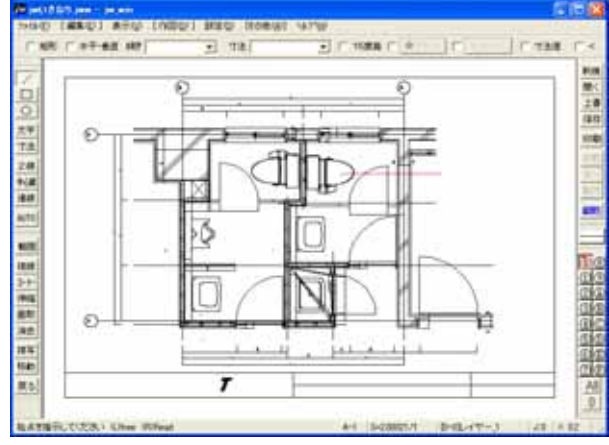

W. 77 See .

文字は線で塗潰された状態になり、ファイルサイズも 44MB にもなる。

文字は文字データに変換されている

塗潰された文字は一切なくなった。

hit

# Adobe Illustrator CS2 検証まとめ

| 変換方法について | Illustrator で DXF 保存した DXF ファイルを直接 Jw_cad で開くと、文字が正常に表示されない、 円弧         |
|----------|-------------------------------------------------------------------------|
|          | の欠落などの症状が出る。 DXF ファイルをよい状態で開ける他のソフトウェアで DXF JWW 変換す                     |
|          | ることが望ましい。                                                               |
|          | Illustrator で DWG 保存した DWG ファイルを AutoCADLT や Pro/TRANS などで DXF や JWW ファ |
|          | イルに変換し、Jw_cad で開くと、かなりよい状態で開ける。                                         |
| 文字データ    | PDF ファイルの作成プログラムなどの違いにより、文字データに変換される場合と、アウトラインや塗                        |
|          | 潰した線データに変換される場合がある。                                                     |
| 直線       | 水平・垂直線など正しい角度の線として変換されている。                                              |
| 鎖線・破線など  | 鎖線、破線に見えるが、実際の線種は実線である。短い実線が連なり、鎖線、破線部を構成。                              |
| 円·円弧     | DXF 変換した場合、円・楕円・弧は AutoCAD におけるスプラインになり、Jw_cad で開くと欠落する。                |
|          | DWG に変換したものを AutoCADLT で R12 の DXF として保存した場合、円・楕円・弧はポリライン               |
|          | (短い直線の集まり)に変換され、Jw_cad で開くと曲線として読込まれる。                                  |
| 画像       | 画像は別ファイル(BMP または JPEG)として保存される。AutoCAD で開いた場合には表示されるが、                  |
|          | Jw_cad で開いた場合には表示されない。                                                  |
| 実寸法·縮尺   | ただしく変換されない。Jw_cad で開いた後、修正・変更することで対処する。                                 |

## CAD-KAS Software 社の PDF2DXF を試してみました

ver2.0(インストール画面ドイツ語版)を試したところ、DXF保存でエラーが出たり、出ない場合も、作成したDXFがどのソフトウェアでもエラーが出て開けなかったりで、テストになりませんでした。

そのため以下は、ベクターでダウンロードできる日本語版 ver1.0 で試した結果報告です。

#### 変換手順

左側のフォルダツ リーで、変換元の PDF の収録フォルダ を<sup>■</sup>で選択。

右側に表示される 変換元の PDF ファイ ルを<sup>11</sup>

選択ファイルが開く。 この時点で、文字は読 込まれていないことが画 面で確認できる。 「DXF 保存」ボタン

を■□

表示される「名前 を付けて保存」ダイア ログでファイル名を 入力し、「保存」ボタ ンを

自動的にアプリケー ションが終了する。 で 指定した場所に、指定 のファイル名の「 .pdf」が作成される。 なぜか、拡張子が PDF のファイルである。

| n    | ex                                                          | Baner Bart                                                                                                    |                                                    |               |                    |
|------|-------------------------------------------------------------|----------------------------------------------------------------------------------------------------|----------------------------------------------------|---------------|--------------------|
|      | B AR. 8.                                                    |                                                                                                    | (7.1.6e                                            |               |                    |
|      |                                                             | LATER DISCOURSE                                                                                                    |                                                    |               |                    |
| 1    | Jean Manual P                                               | 1                                                                                                    | Terrer (Felderschifter)<br>Terrer (Felderschifter) |               |                    |
| 10-  | - 141                                                       | 8 48 -                                                                                                    | 11                                                 | 9001408       | 00                 |
| F12+ | 4-4                                                         | CONTRACTOR OF                                                                                                    |                                                    | 3+18 7x3      | 8                  |
| - 5  | to apply                                                    | Sector Sector                                                                                                    |                                                    | MUN Abor Aug  | and Descent of The |
|      | ar-ari<br>3-ference all<br>-s./Cla<br>9100<br>outers<br>1-0 | Bin dealante Ano<br>Bin dealante Ano<br>Produktion dealante<br>Produktion dealante<br>Produktion d | Auto Late                                          | 1015 Adds Act | of Desire. 30      |
|      |                                                             |                                                                                                    |                                                    |               |                    |

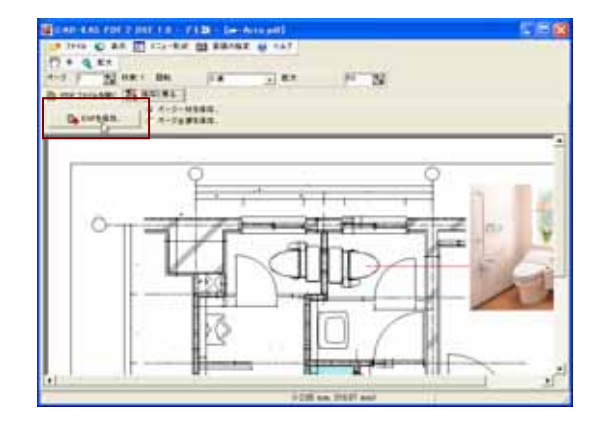

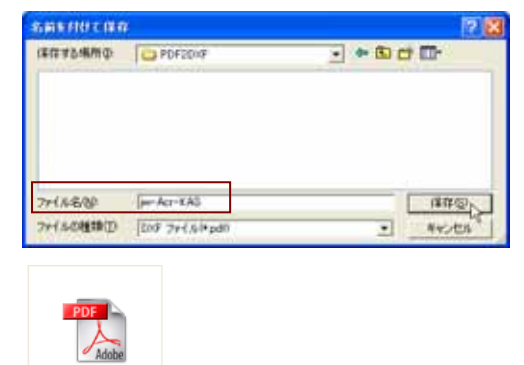

PDF2DXF による変換結果の検証とまとめ

[jw-Acr-KAS.pdf]

| 文字データ   | 文字データは変換されない。そのため、PDF  |
|---------|------------------------|
|         | 作成プログラムなどの違いは変換された DXF |
|         | ファイルには反映されない。          |
| 直線      | 水平・垂直線等正しい角度で変換される。    |
| 鎖線・破線など | 実際は短い実線が連なっている。        |
| 円·円弧    | ポリライン(曲線)に変換される。       |
| 画像      | 変換されない。                |
|         |                        |

変換した jw-Acr-KASdxf を Jw\_cad で >

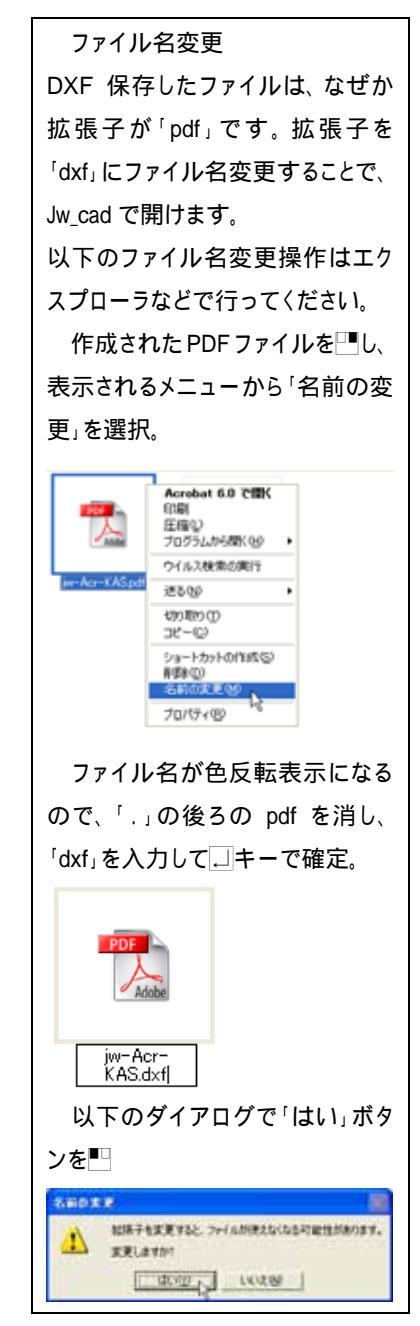

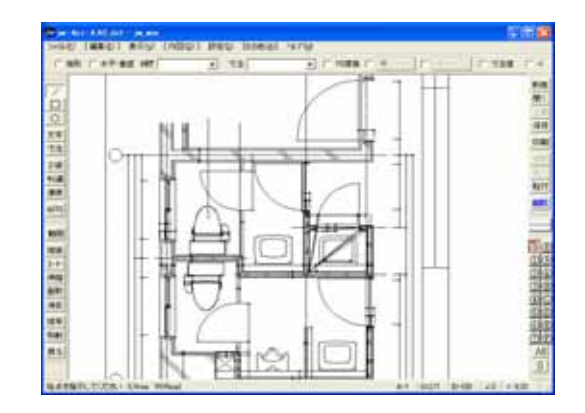

# Aaide CAD System 社の Aide PDF to DXF Converter を試してみました

英語版です。特徴的なのは、画像データも DXF 変換することです。・・・となると、スキャナで読込、PDF 変換したファイルの図面も DXF 変換できるのか?・・・試してみました。

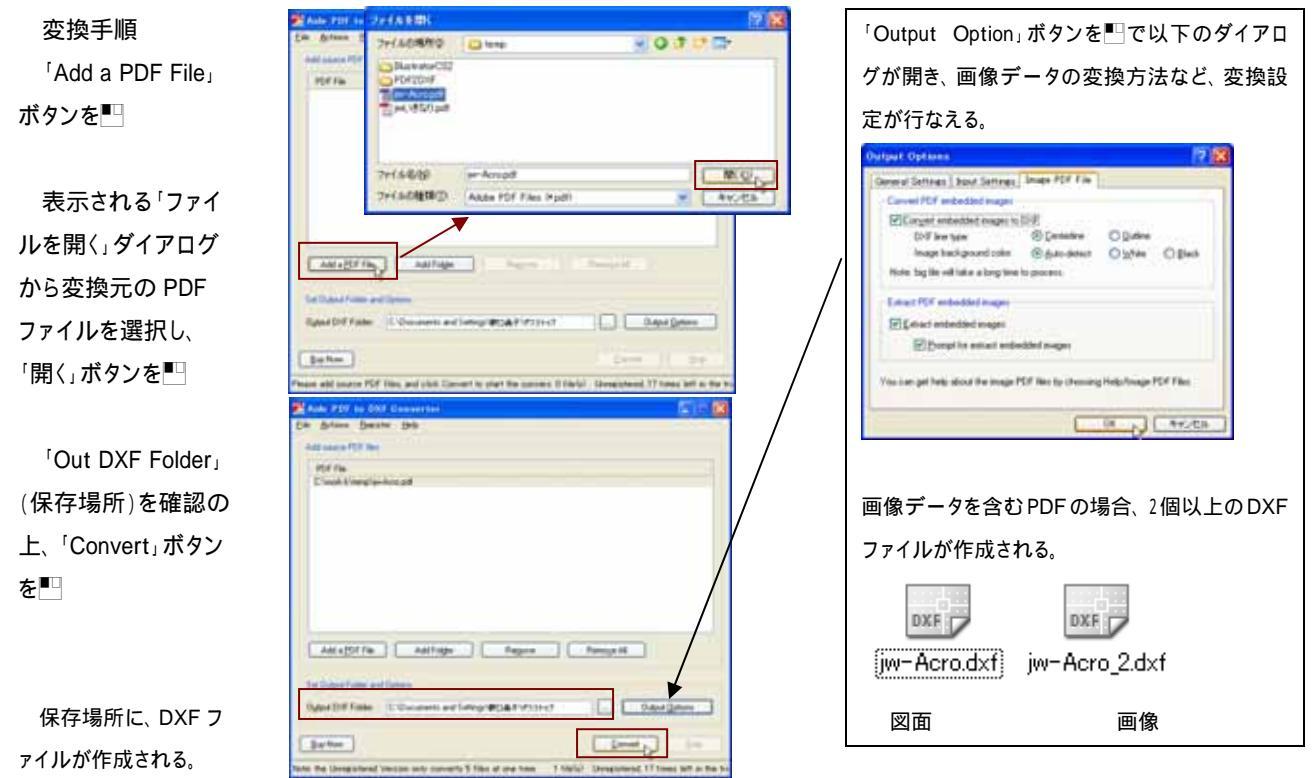

# Aide PDF to DXF Converter による変換結果の検証とまとめ

jw-Acro.pdf を変換した jw-Acro.dxf を Jw\_cad で開いたところ。左 上は変換された画像 jw-Acro2 .dxf

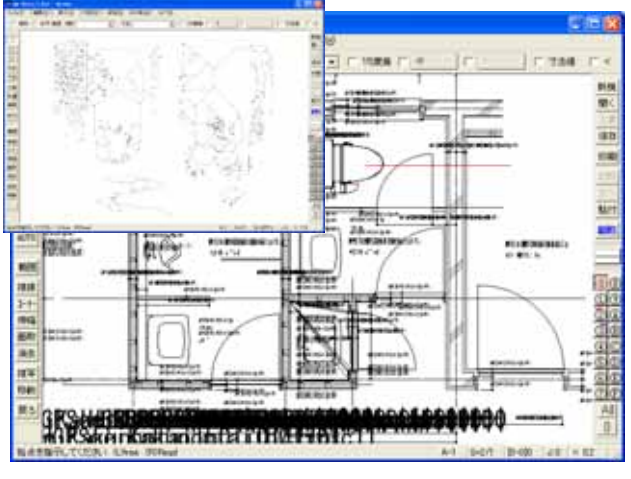

文字データの表示は、開く CAD によって異なるが、正常な文字表示にはならない。

jw いきなり.pdf を変換した dxf を Jw\_cad で開いたところ

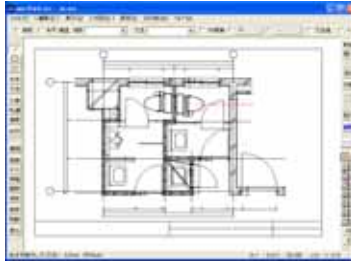

文字は変換されない。

スキャナ読込で PDF 化した図面を DXF 変換してみた 直線もすべてポリラインになり、使い物にはなりそうもない。

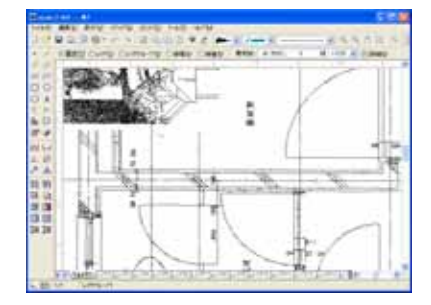

| 文字データ   | 文字は変換されない場合と変換されるが正常に表示されない場合がある。 |
|---------|-----------------------------------|
| 直線      | 水平・垂直線等正しい角度で変換される。               |
| 鎖線・破線など | 実際は短い実線が連なっている。                   |
| 円·円弧    | ポリライン(曲線)に変換される。                  |
| 画像      | ポリライン(曲線)に変換される。                  |

ObraClub 会報 vol.126(2007/04/30) 試してみました PDF 図面を Jw\_cad で開けるか?」 の補足です。同記事で紹介しました Illustrator が CS3に、PDF2DXFも操作が一部変更され ましたので、その操作について、記載します。

### Adobe Illustrator CS3 URL:http://www.adobe.com/jp/

(アドビストア価格¥84,000) http://www.adobe.com/jp/products/i <u>Ilustrator/から 30</u>日間試せる体験版 をダウンロードできます。ファイルサイ ズが大きいため、ダウンロード、インス トールには時間を要します。 CS3の対応 OS は、WindowsXP、Vista、 メモリ 512MB 以上、ハードディスクの 空きも 20GB を要します。

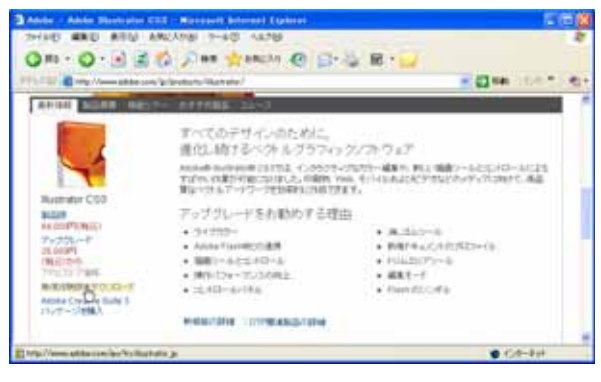

CAD-KAS Software **PDF2DXF** 

PDFをDXF変換するためのソフトウェア。 ¥5,300 のシェアウェア http://www.cadkas.de/から PDF2DXFver1.0 日本語版のデモ版を

ダウンロードできます。

#### URL:http://www.cadkas.de/

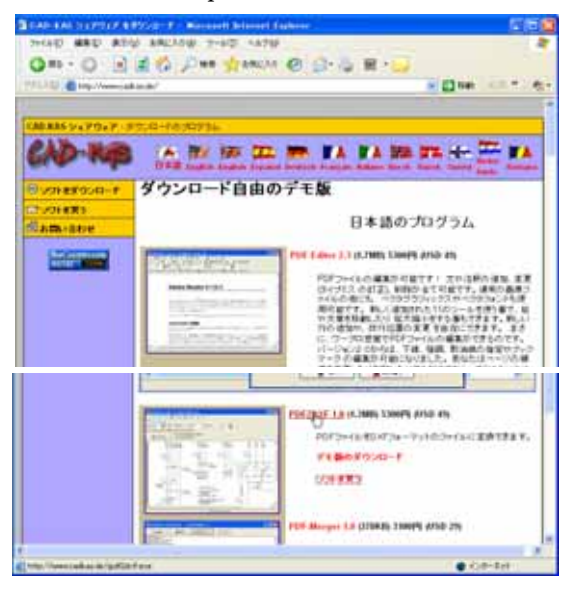

## Adobe Illustrator CS3 での変換

10

[ファイル]メニューの「開 く」を選択し、表示される「開 く」ダイアログで「ファイルの 種類」が「すべてのファイル」 の状態で、変換元の PDF フ ァイルを選択し、「開く」ボタ ンをクリック。

メニューバー[ファイル] -「書き出し」を選択。

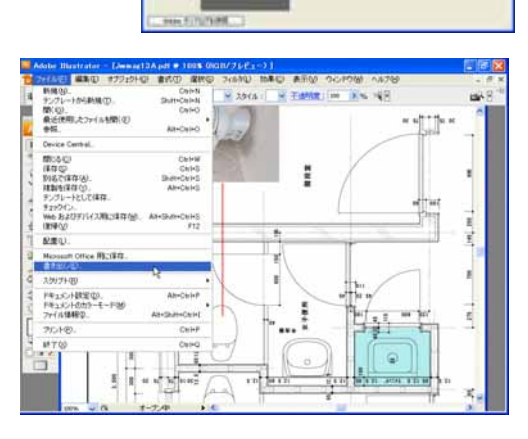

0

北京

9

 \* でファイルのオープンや編集
などに制限のある PDF ファイルを 選択した場合、下図の「パスワー
ド」ウィンドウが表示され、正しいパ
スワードを入力しないと開くことが
できない。

| 839-F           |               |
|-----------------|---------------|
| F#150HER029-FER | AMERICI, ARR. |
| /0.9-#@):       |               |
| 1               | OK (BY2/CA)   |

表示される「書出し」ダイ アログの「ファイルの種類」 を「AutoCAD Interchenge File(\*.DXF)」とし、「ファイ ル名」を確認し、「保存」ボタ ンをクリック。

表示される「DXF/DWG オ プション」ダイアログで、各設 定を行い「OK」ボタンをクリ ック。ここではJw\_cadでDXF を読込むため、「AutoCAD パージョン」を「R13/LT95」と し、「ラスタライズファイル形 式」(画像のファイル形式)を 「JPEG」とした。

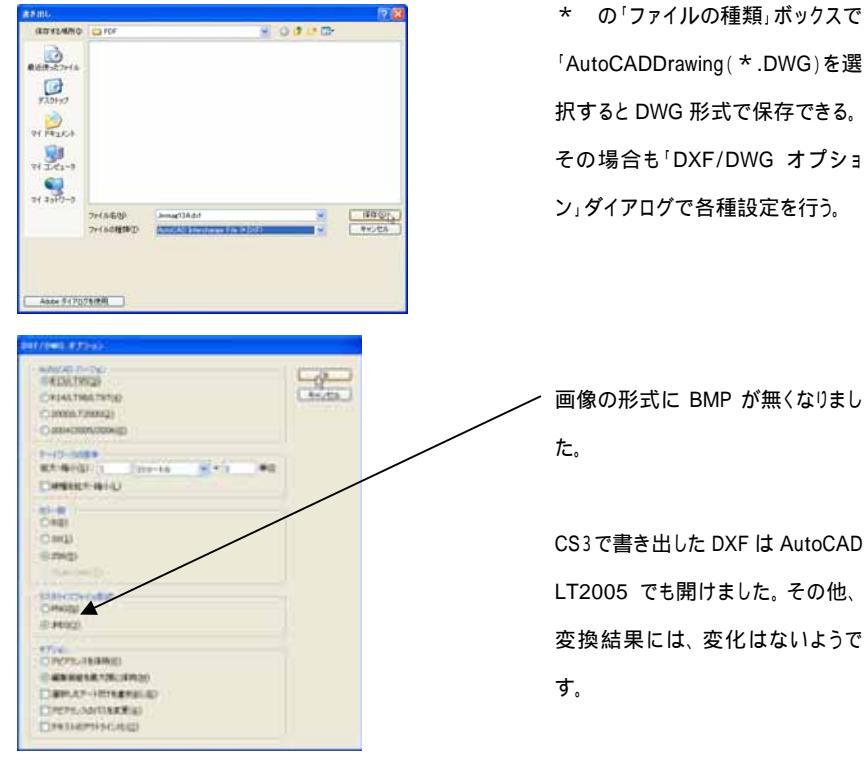

14-1

A Carto

### **PDF2DXF**での変換手順

#### 変換手順

左側のフォルダッリーで、変換元の PDF の収録フォルダを 選択し、右側に表示される変換元の PDF ファイルをダブルク リックで開く。

 Image: Section of the section of the sectio

\*両者とも線の色、画像、ソリッド、線・円弧は Jw\_cad での印 刷と同じように表示される。Acrobat で作成した PDF は大部分 の文字が無い状態で開かれた。いきなり PDF で作成した PDF は、文字が表示されるが、数字とアルファベット以外の日 本語は正しく表示されない。

「DXF に変換」ボタンをクリック

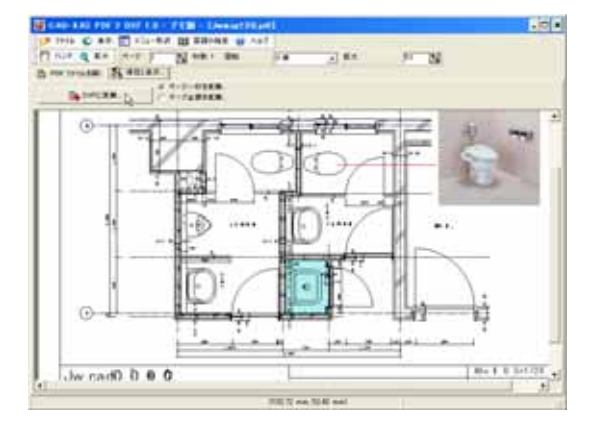

表示される「名前を付けて保存」ダイアログで「ファイル名」 を入力し、「保存」ボタンをクリック。保存と共に PDF2DXF も 終了する。

| 名前有月日で保存   |              | 28            |
|------------|--------------|---------------|
| (第位当2/希所位) | D PDF        | · • 60 cf E1· |
| 3134.617   |              |               |
| 7+11/8/82  | fiblida      | (ang)         |
| 7/15-0種種型  | DIF 7+(169±0 | - 4+2##       |

変換結果は、特に変化ありません。やはり文字無しの状態になります。